## Software upgrade procedure by RS232

## For models: Opticum X80 Opticum X80 RF Opticum X80 HDMI

1. Connect receiver to PC by RS232 null modem cable

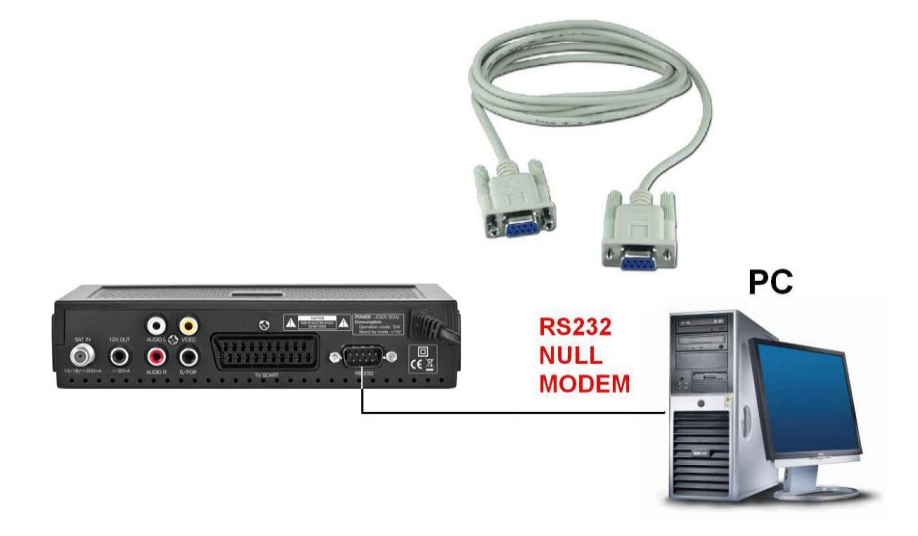

- 2. Connect Power cord of receiver to power source,
- 3. Turn on receiver by red button on Remote control,
- 4. Run tool Upgrade.exe, set option "Operate Mode:" to "Upgrade",
- 5. Press "Connect" button

| Port COM1     | Bits Rate   | 115200 💌    |
|---------------|-------------|-------------|
| Parity Even   | <b>.</b>    |             |
|               |             |             |
| Operate Mode: | Ipgrade     |             |
|               |             |             |
|               |             |             |
|               |             |             |
|               |             |             |
|               | Parity Even | Parity Even |

- 6. After short time (few seconds) receiver will connect to STB,
- 7. From displayed upgrade options choose *"All Chunk"* by double clicking on it.

| Upgrade Tool Version:2.0.0c. 2008- | 01-25 Protocol version: 3.1<br>Operate: Upgrade<br>All Chunk<br>All Chunk(No BootLoader)<br>maincode<br>Radioback<br>defaultdb<br>userdb |            | × |
|------------------------------------|----------------------------------------------------------------------------------------------------|------------|---|
| Upgrade Library Version: 3.0.1     | <br>_ < Back_                                                                                                    | Next> Exit | _ |

8. Choose proper \*.abs file with new software.

WARNING!!! Check if software is exactly for your model number which is written on frontpanel. Using wrong software might damage receiver.

| Press " <b>Open"</b> |  |
|----------------------|--|
|----------------------|--|

| Cardenian    | 2 2011 02 10 12 13        |             | -    | <u> </u> |
|--------------|---------------------------|-------------|------|----------|
| Szukaj W.    | 2011_03_16_v43_tull_pai   | ж 🗾 🖙 [     |      |          |
| X80_RF_      | GERMANY_20110316_V43.at   | IS          |      |          |
| 200 RF       | RUSSIAN Telekarta 201103: | lo V43.abs  |      |          |
| 3 X80_RF_    | UNI_East_20110316_V43.ab  | 5           |      |          |
| 🖾 X80_RF_    | UNI_West_20110316_V43.at  | )5          |      |          |
|              |                           |             |      |          |
|              |                           |             |      |          |
| 4            |                           |             |      |          |
| Nazwa pliku: | X80_RF_POLISH_TNK_2       |             | Otwó | rz       |
| Nazwa pliku: | X80_RF_POLISH_TNK_2       | 0110302_V43 | Otwó |          |

9. Press *"NEXT>"* to confirm,

| 8-01-25 Protocol version: 3.1                                                                             |                                                                                                    | ×                                                                                                    |
|----------------------------------------------------------------------------------------------------|----------------------------------------------------------------------------------------------------|----------------------------------------------------------------------------------------------------|
| Operate: Upgrade<br>▲II Chunk<br>All Chunk(No BootLoader)<br>Madioback<br>Adioback<br>defaultdb<br>userdb | C:\Documents and Settin                                                                                                    |                                                                                                    |
| ▲                                                                                                    | Next> Exit                                                                                                    | -                                                                                                    |
|                                                                                                    | 8-01-25 Protocol version: 3.1  Operate: Upgrade  All Chunk  All Chunk(No BootLoader)  Maincode  Radioback  defaultdb  userdb   userdb | 8-01-25 Protocol version: 3.1  Operate: Upgrade  All Chunk All Chunk(No BootLoader)  maincode Radioback defaultdb userdb  < |

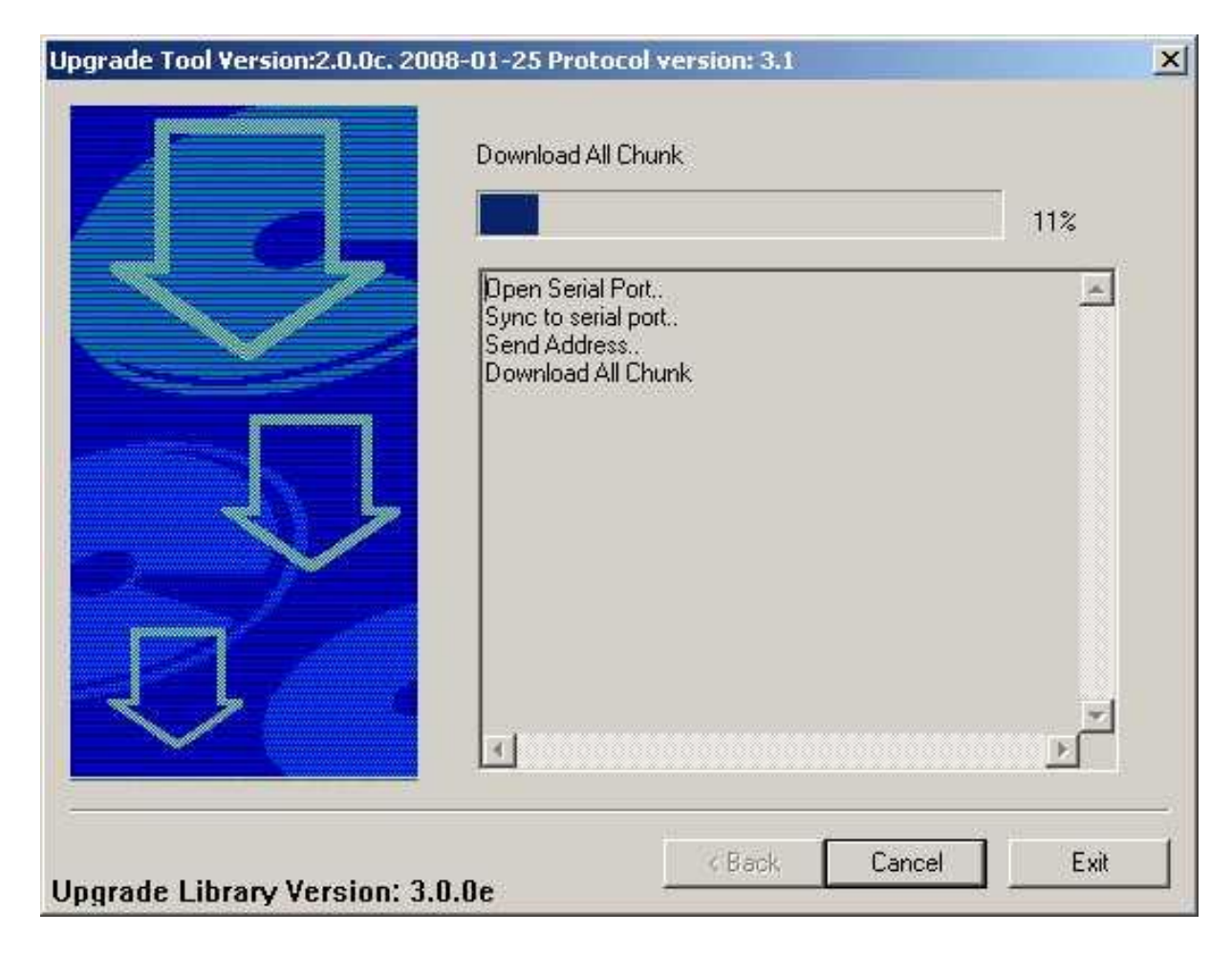

10. Download will start automatically (Download All Chunk)

## 11.After downloading receiver will burn new sw to Flash memory

## WARNING!!!

DO NOT DISCONNECT RECEIVR FROM POWER SUPPLY DURING BURNING!!! IT WILL DAMAGE RECEIVER!

| Upgrade Tool Version:2.0.0c. 2008 | -01-25 Protocol version: 3.1<br>Burn Flash, DO NOT power off!                                                  |  |
|-----------------------------------|----------------------------------------------------------------------------------------------------|--|
|                                   | Open Serial Port<br>Sync to serial port<br>Send Address<br>Download All Chunk<br>Burn Flash, DO NOT power off! |  |
| Upperede Librer (Vereier); 2.0    | K Canc                                                                                                    |  |

12.After finishing whole download process there will be message :"Upgrade success", You can safely disconnect receiver.

| Upgrade Tool Version:2.0.0c. 2008-01-25 Proto<br>Burn Flash, D | col version: 3.1<br>O NOT power off |        |         | × |
|----------------------------------------------------------------|-------------------------------------|--------|---------|---|
| Open Serial<br>Sync to serial<br>Send Addres<br>Upgrade        | Port                                |        | 100%    |   |
|                                                                | grade Success!                      |        |         |   |
|                                                                |                                     |        | بر<br>ح |   |
| Upgrade Library Version: 3.0.0e                                | Restart                             | Finish | Exit    |   |

13. Press *Finish* to close the program. Press *Restart* If you want to program another receiver

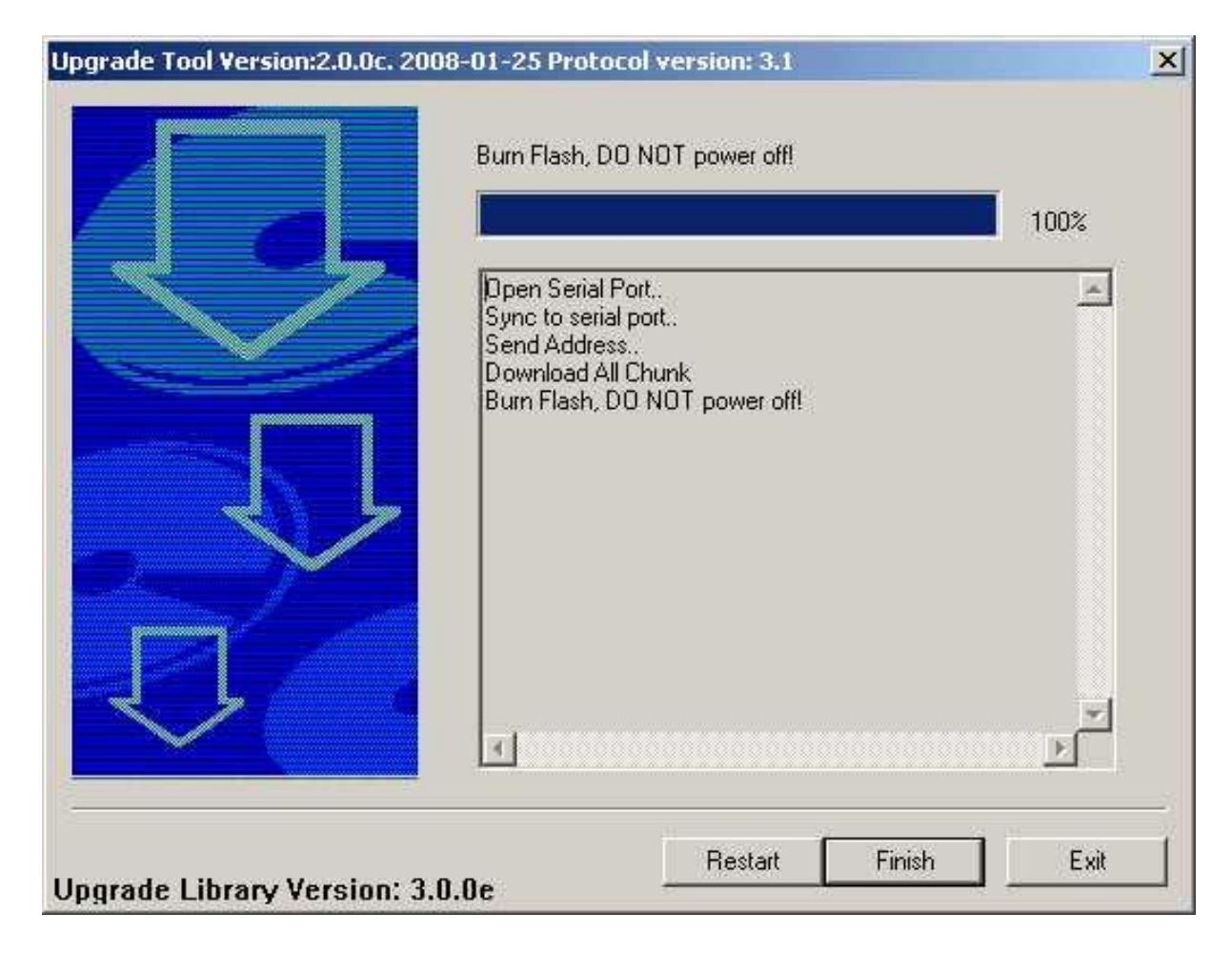